## How to update your emergency notification system phone number

1.) Look for the District Applications icon on your administrative office computer.

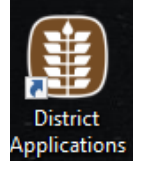

- 2.) Click on LACCD Portal icon to access your SAP login.
- 3.) Login with your SAP account, if you do not know your SAP account you can reset your password which will send an email to your LACCD email account for you to update your password.
- 4.) Once you are logged in, you will see the following interface. (Figure 1.0)

Figure 1.0

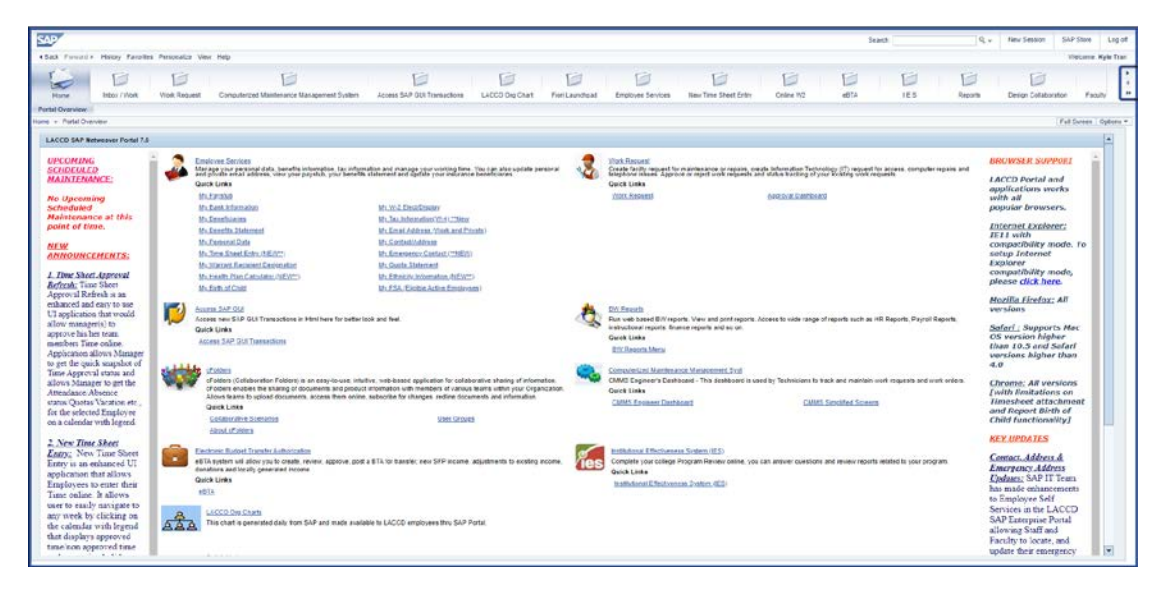

5.) Select on "My Emergency Contact", where you will see the dashboard with your emergency contact names. Select the "Change" button" to view your emergency information.

| LOS ANGELES CO                              | MMUN                                                                    | ITY COLLEGE DIS             | RICT                        |                 |                    |              |              |                         | Colui        | ionation Search |          |  |
|---------------------------------------------|-------------------------------------------------------------------------|-----------------------------|-----------------------------|-----------------|--------------------|--------------|--------------|-------------------------|--------------|-----------------|----------|--|
| +Dack Forward + Haboy Fe                    | iotes A                                                                 | enoralize View Heb          |                             |                 |                    |              |              |                         |              |                 |          |  |
| Freath Benefits Open Enrolment              | E                                                                       | 1 D<br>Nov/Ros              | E Nor Reques                | c Cper-Evr      | alment Statistics  | Engingen Ser |              | 1                       | 10<br>11     | E E<br>20 Anor  | RS RS    |  |
| Welcome HorizyTime P                        | news to be                                                              | rmaton Benefits and Pe      | rent Taxa                   | formation       |                    |              |              |                         |              |                 |          |  |
|                                             | Enpinys                                                                 | e Services + Illelcone +    | Personal Information        | tion + Ny Emerg | ency Contact ("NE) | W3           |              |                         |              |                 |          |  |
| Oveniew                                     | Employee Name:Or First Middle test II Employee# 008011** Show Full Empl |                             |                             |                 |                    |              |              |                         |              |                 |          |  |
|                                             | W B                                                                     | mergency Contact In         | formation                   |                 |                    |              |              |                         |              |                 |          |  |
| · Bullement Sale                            | No.                                                                     | Contact Person              | Street                      | S-I City        | State/ZIP          | Country      | 3 Work Phone | Home Phone              | SMS Phone    | 32 View/Change  | O Delete |  |
| • Wy Contact Address                        |                                                                         | Dr. First Middle test<br>II | 7528<br>Donegal<br>Dr.      | Los Angeles     | CA 90045           | USA          |              | 310-512-8598            | 310-512-8889 | 🦻 Change        | 1 Delete |  |
| · Vy Named Recent Des.                      | 2                                                                       | Ms. Georgina<br>Marion Hahn | 2459<br>Spruce<br>Creek Dr. | Los Angeles     | CA 90045           | USA          |              |                         |              | St Change       | 1 Delete |  |
| By Dark elformation By Enail Address List   | 3                                                                       | John Almeda                 | 477<br>Invinmdale<br>Ave    | ARCADIA         | CA 91007           | USA          | 213-891-2445 | 213-891-2445            | 213-891-2444 | P Change        | 1 Delete |  |
| Ky Ethicity Internation Senetts and Payment | 4                                                                       | Mr.Pradeep Shetty           | 477<br>Invindale            | Invindale       | CA 91010           | USA          | 310-909-8557 | 310-909-8557            | 310-909-8888 | P Change        | C Delete |  |
| • Tax information                           | If you would like to add emergency address, please click here           |                             |                             |                 |                    |              |              | 👶 Add Emergency Contact |              |                 |          |  |

6.) Employees will be able to update their contact information as well as providing an emergency notification number. Complete the personal contact information and click on save, then enter the SMS phone number and click on the "Opt In" button. You will receive an email to notify you that your information has been added successfully into the District system. All information processed through the District system will automatically sync with the Blackboard Connect system. Please beware that it's your responsibility to log back into the LACCD portal to update your cell phone if your number has changed.

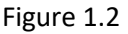

| Health Benefita Open Enrolment                                                                                            | Home Hoex/1                                      | Vors Work Request Open (           | Involvent Statistics Employee Services Online W2 #87A                                                                                                    |  |  |  |  |
|----------------------------------------------------------------------------------------------------|--------------------------------------------------|------------------------------------|----------------------------------------------------------------------------------------------------|--|--|--|--|
| Velcome   Working Time   Pe                                                                                               | raonal Information Denetits                      | a and Payment Tax information      |                                                                                                    |  |  |  |  |
|                                                                                                    | Employee Services > Welc                         | one > Personal Information > My Em | ergency Contact ("NEW)                                                                                                    |  |  |  |  |
| Working Time                                                                                                    | Update SMS/Em                                    | ergency Contact Information        | for yourself                                                                                                    |  |  |  |  |
| Personal Information                                                                                                    | Contact Person' :                                | Dr. First Middle test II           | 2 Recieve SMS on Cell Phone                                                                                                    |  |  |  |  |
| Ny Personal Cata                                                                                                    | Street" :                                        | 7528 Donegal Dr.                   | Check this box to copy the number from cell phone field                                                                                                    |  |  |  |  |
| My Contact/Address                                                                                                    | Address line2:                                   |                                    | SMS Phone : 310-512-8889                                                                                                    |  |  |  |  |
| My Warrant Recipient Des. My Energency Contact (***) My Bank Information My Disk Address Link My Disk My Disk Information | City" :<br>State" :<br>Country" :<br>ZIP Code" : | Los Angeles                        |                                                                                                    |  |  |  |  |
|                                                                                                    |                                                  | California                         | SMS Messaging for Emergency Contact:                                                                                                    |  |  |  |  |
|                                                                                                    |                                                  | LICA                               |                                                                                                    |  |  |  |  |
|                                                                                                    |                                                  | 054                                | Currently you opted in for SMS messaging.                                                                                                    |  |  |  |  |
| Benefits and Payment                                                                                                    |                                                  | 90045                              | *** SMS Delivery: By selecting this option standard text<br>messaging rates may apply based on your subscriber<br>plan with your mobile phone carrier. As text message<br>delivery is subject to mobile carrier network availability,<br>such delivery is not guaranteed You may opt out of SMS<br>delivery at any time by changing the SMS preference |  |  |  |  |
| Tax Information                                                                                                    | Home Phone .                                     | 310-512-8598                       |                                                                                                    |  |  |  |  |
|                                                                                                    | Cell Phone :                                     |                                    |                                                                                                    |  |  |  |  |
|                                                                                                    | Work Phone :                                     | e                                  |                                                                                                    |  |  |  |  |
|                                                                                                    | Home Faxt                                        |                                    |                                                                                                    |  |  |  |  |

If you have any problems or questions regarding the emergency text notification system, please contact (323) 265-3750.

For assistance or recommendations contact regarding the Emergency Notification System, please contact the Information Technology Department at (323) 265-8700 or <u>ithelpdesk@elac.edu</u>.